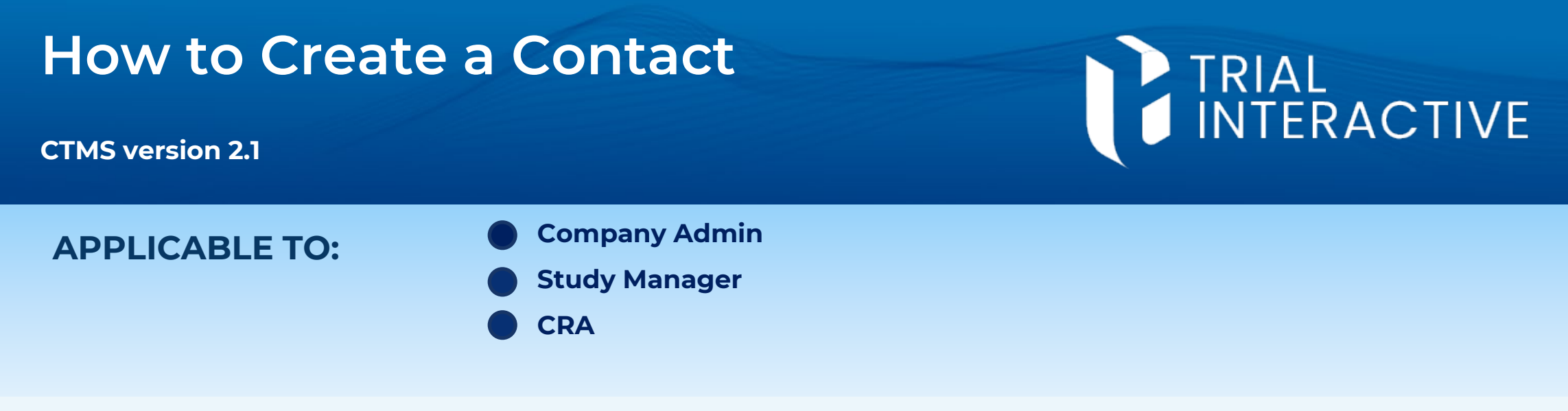

**Note:** This process may be carried out from multiple locations (Global Contacts, Organization Contacts, Study Contacts, etc.) but the process remains the same.

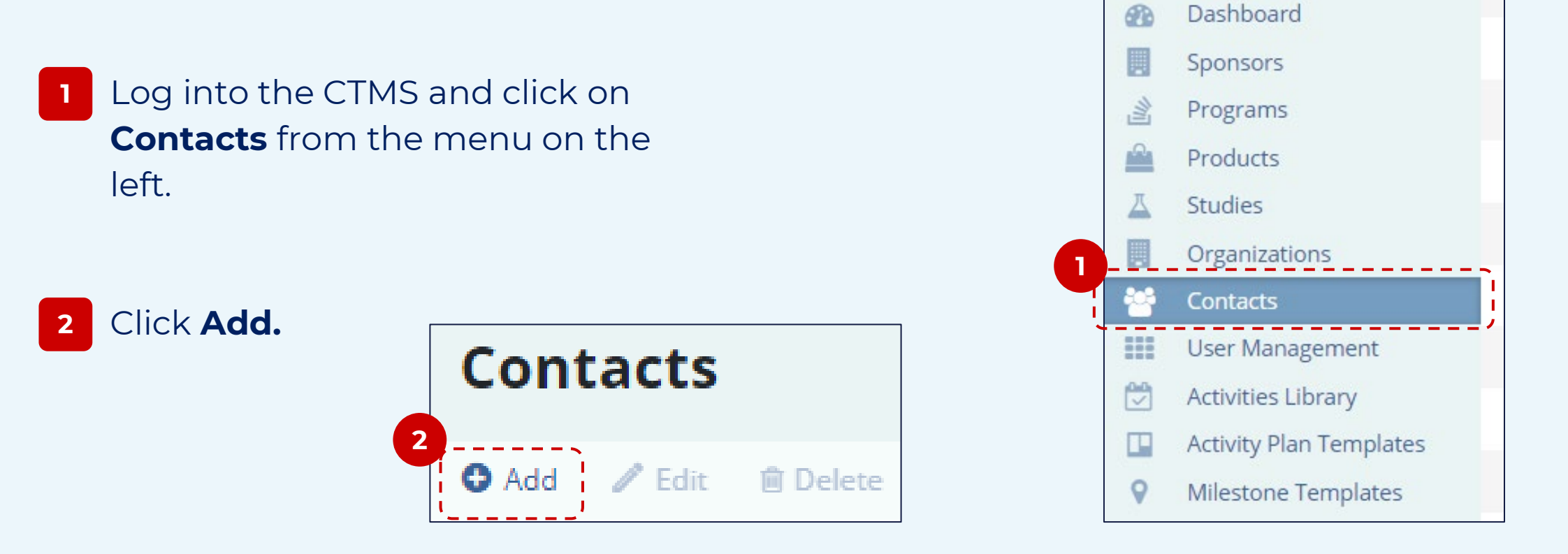

| 3 | Enter the Contact's details, then     |  |  |
|---|---------------------------------------|--|--|
|   | click <b>Create</b> when finished, or |  |  |
|   | Create and Add Another to add         |  |  |
|   | an additional contact.                |  |  |

| Generali    | nformation  |             |     |
|-------------|-------------|-------------|-----|
| Prefix      | First Name* | Middle Name |     |
|             |             |             |     |
| Job Title   |             |             |     |
|             |             |             | ~   |
| Email Addre | ss*         | Status*     |     |
|             |             | Active      | 0 V |
|             |             |             |     |

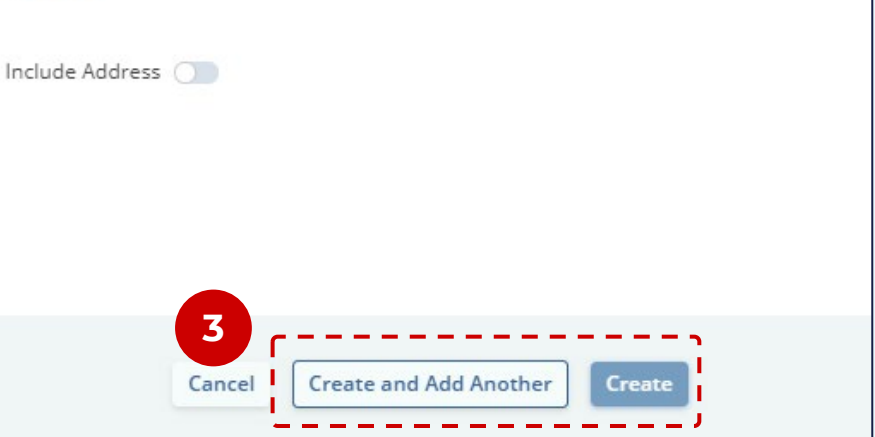

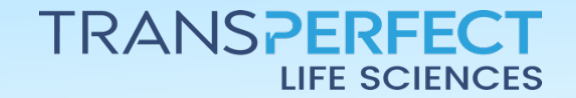

December 2024 Page 1 of 1